MENDELU
Odbor informačních
technologií

## Jak zrušit přeposílání emailů v Microsoft 365

**Outlook Web App** 

tech.mendelu.cz

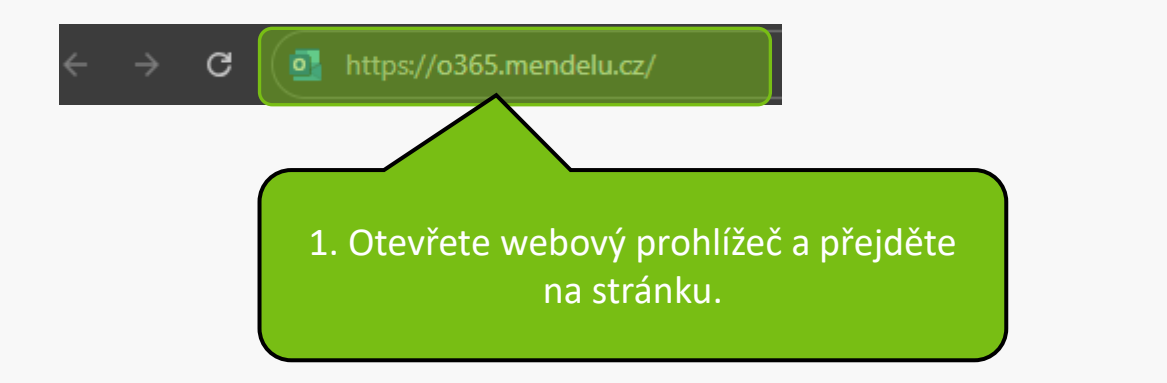

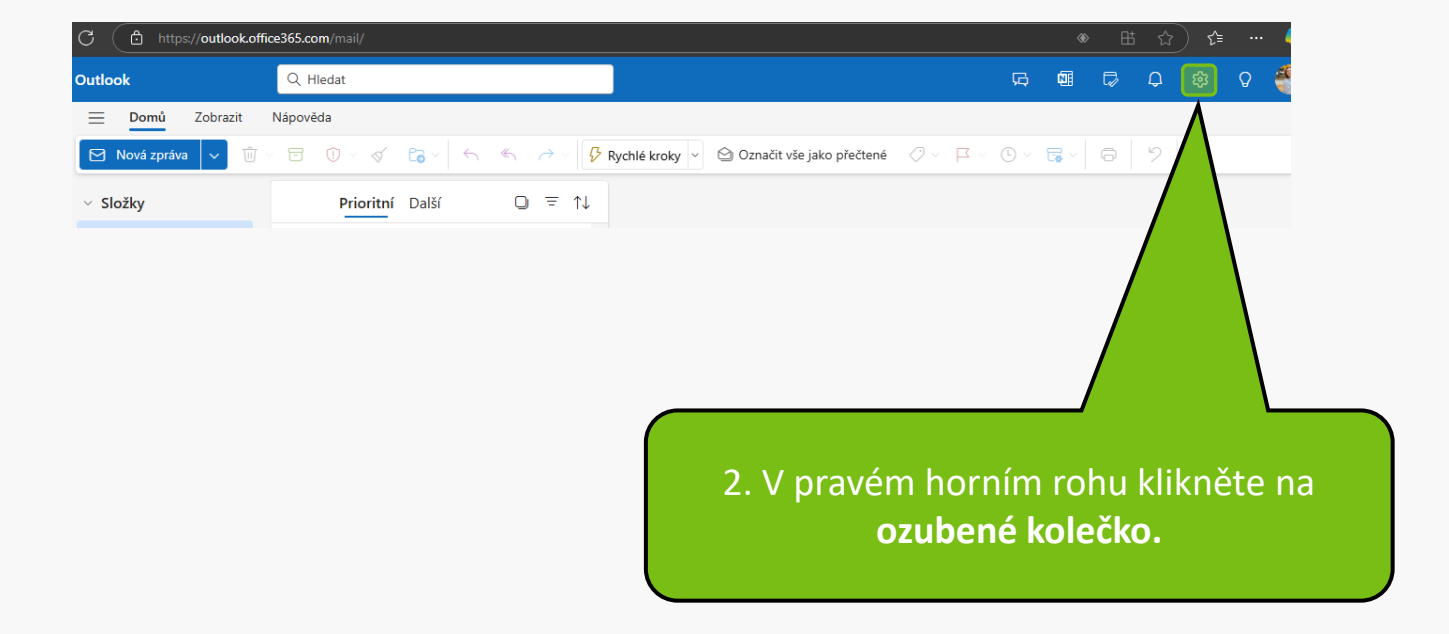

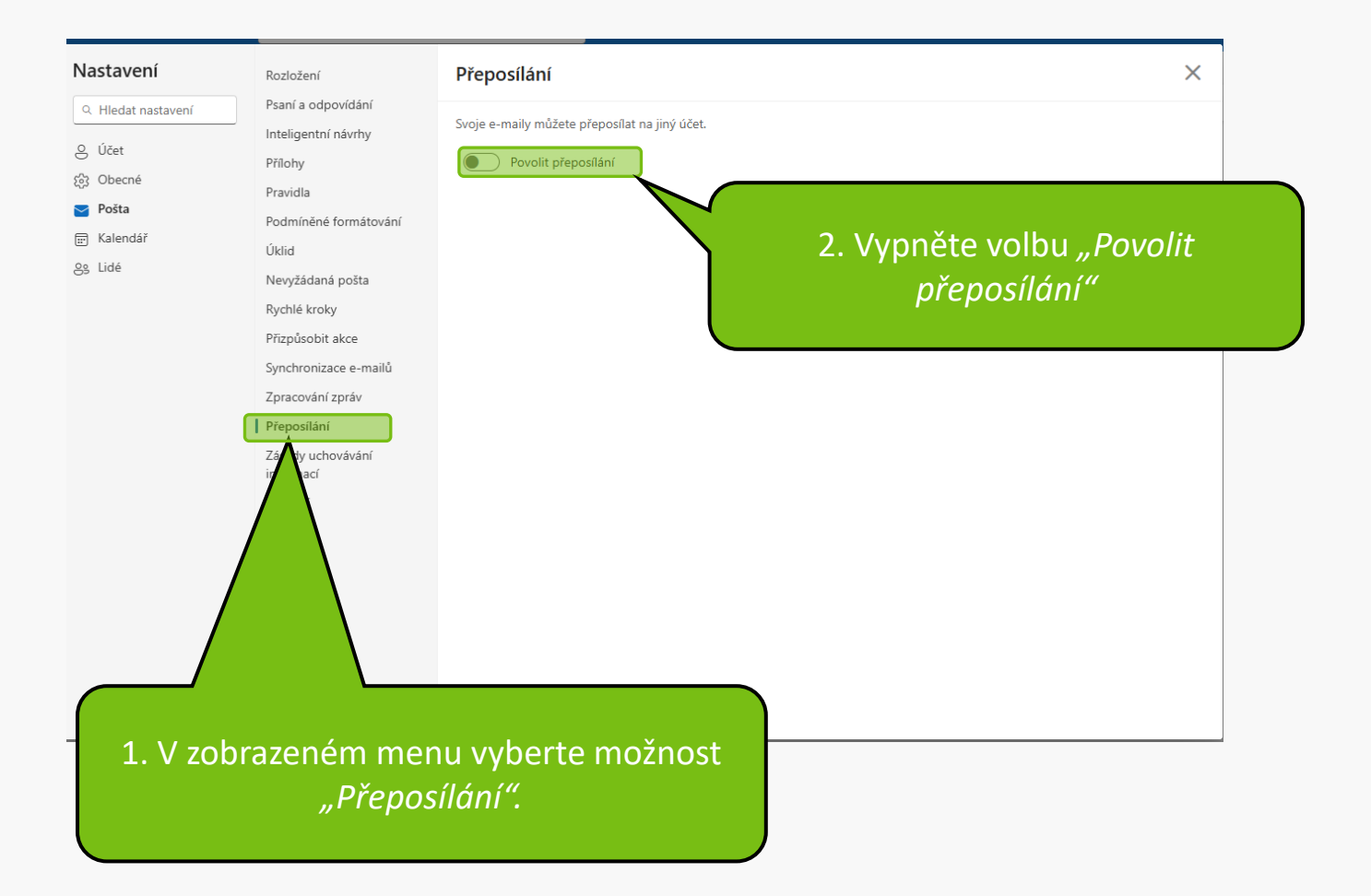

MENDELU
Odbor informačních
technologií

## Návod připravil

## Odbor informačních technologií MENDELU

tech.mendelu.cz